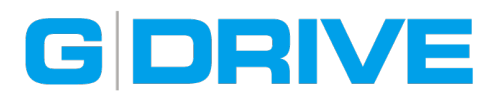

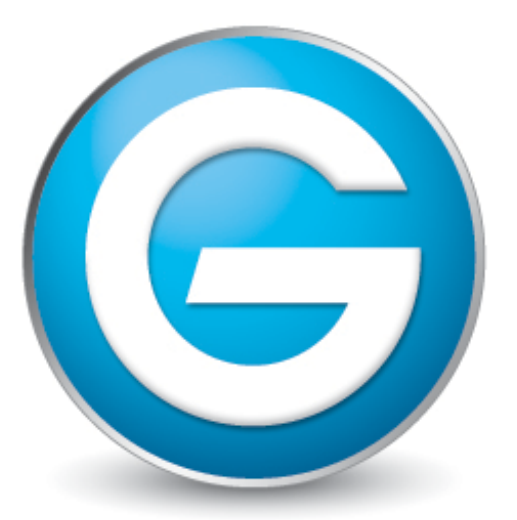

## G-Technology™ by Hitachi

## Windows (NTFS) で使用するための フォーマット手順

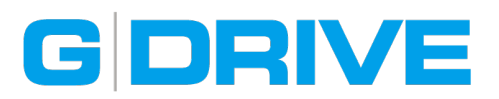

## はじめに

G-Technology製品は、工場出荷時にドライブをMac標準のHFS+形式にフォーマットして販売 されています。そのためWindowsと併用して使用する場合、Macのディスクユーティリティ などを利用してFAT32形式にフォーマットしなければなりません。しかし、FAT32形式では、 4GBより小さなファイルしか扱えないため、4GBより大きなファイルをWindowsで頻繁に利用 する場合は、ドライブをNTFS形式に変更する必要があります。ここでは、外部ドライブを Windows (NTFS) で使用するためにフォーマットする手順をご紹介致します。

※本マニュアルは、Windows XPでの操作手順となります。Windows Vista / 7 など他のバージョンに ついては、以下の文章をご参照の上、同様の操作を行ってください。

※ドライブ上の全データは、以下の作業により全て消去されます。ドライブ上に必要なデータがある場合 は、作業を実行する前にデータをバックアップしてください。

## ドライブをNTFS形式にフォーマット

- 1. お使いのWindows PCにG-Technology製品をUSB、またはFireWireにて接続します。
- マイコンピュータ」を右クリックして、メニューから「管理」を選択し、「ディスクの管理」
   を選択すると、下記の様な画面が表示されます。

| 🗐 ファイル(E) 操作(A) 表示(V)                                                                                                    | ウィンドウ(W) ヘルプ(E                                 | Ð                                          |                                                  | _ 8 ×                        |
|----------------------------------------------------------------------------------------------------|------------------------------------------------|--------------------------------------------|--------------------------------------------------|------------------------------|
|                                                                                                    | 1                                              |                                            |                                                  |                              |
| <ul> <li>□ンピュータの管理(ローカル)</li> <li>□ システム ツール</li> <li>□ イベント ビューア</li> <li>□ オイント ビューア</li> <li>□ サイベント ビューア</li> <li>□ オイント ビューア</li> <li>□ オイント ビューア</li> <li>□ アカル ユーザーとグループ</li> <li>□ アパノ コーザーとグループ</li> <li>□ アメーマンス ログと警告</li> <li>□ 副 記憶域</li> <li>□ 副 記憶域</li> <li>□ 副 記憶域</li> </ul> | ボリューム レイアウト<br>■ パーティショ<br>■ (C:) パーティショ       | 種類 ファイル システム                               | 状態<br>正常 (GPT 保護パーティション)<br>正常 (システム)            | 容量<br>465.76 GB<br>232.88 GB |
| ▶◎ ディスク デララガ ツール<br>●◎ ディスクの管理                                                                                                    | <                                              |                                            |                                                  | >                            |
| ■ <b>3</b> 11/20184<br>■ <b>3</b> 1 - <i>CX2 P 7</i> 10 - 93                                                                                                    | <b>ご ディスク 0</b><br>ベーシック<br>232.88 GB<br>オンライン | <b>(C:)</b><br>232.88 GB NTFS<br>正常 (システム) |                                                  |                              |
|                                                                                                    | <b>☞ ディスク 1</b><br>ベーシック<br>465.76 GB<br>オンライン | 465.76 GB<br>正常 (GPT 保護パーティション)            | 開く(Q)<br>エクスプローラ( <u>E</u> )                     |                              |
|                                                                                                    | <b>요 CD-ROM 0</b><br>DVD (D.)                  |                                            | パーティションをアクティブとして<br>ドライブ文字とパスの変更(Q)<br>フォーマット(E) | マーク( <u>M</u> )              |
|                                                                                                    | 3717160                                        |                                            | パーティションの削除( <u>D</u> )                           |                              |
|                                                                                                    | ■ プライマリ パーティション                                |                                            | プロパティ(型)                                         |                              |
|                                                                                                    |                                                |                                            | ヘルプ(円)                                           |                              |

ハードディスクとしては認識されますがGPT保護パーティションが働いており、「フォーマット」 などメニュー画面の操作がグレーアウトしております。そのため、G-Tech社以外のハード ディスクメーカーから提供されるフォーマッタを利用して初期化を行います。

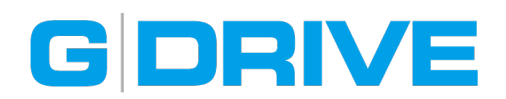

3. 任意のフォーマッタをWEBブラウザより、ダウンロードします。

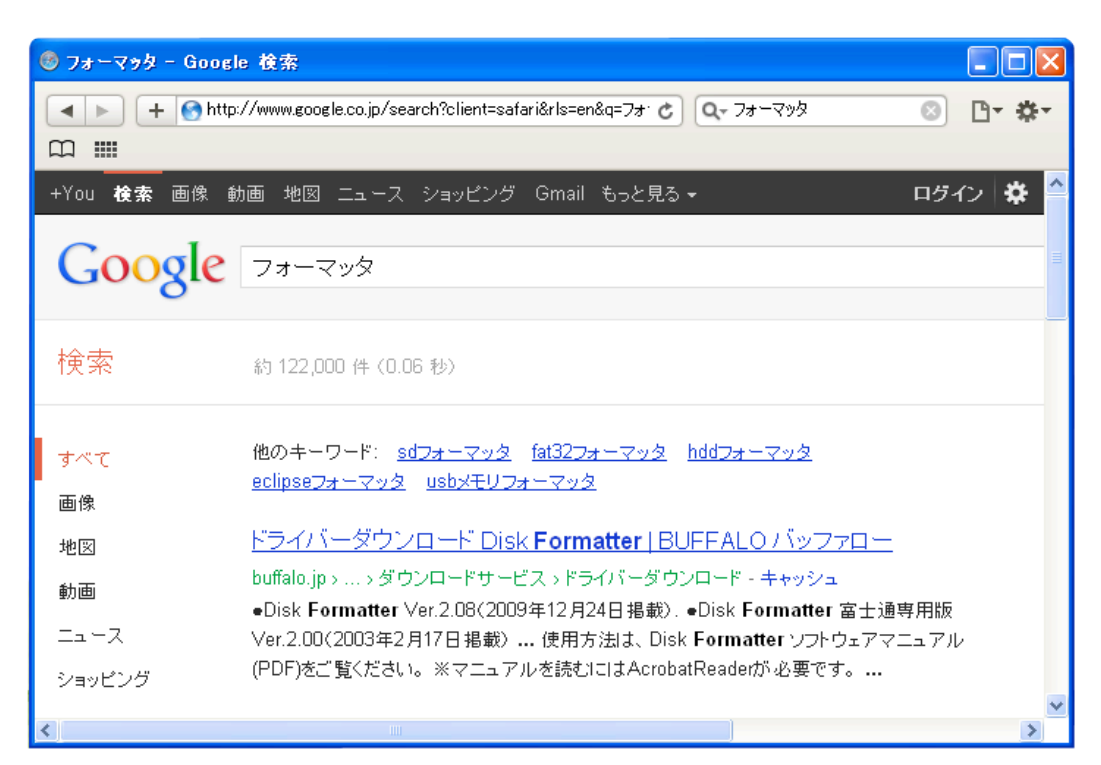

※本マニュアルでは、BUFFALOより提供されている [Disk Formatter] を使用しますが、他メーカー のフォーマッタでも同様の作業は行えます。また、操作方法については、ソフトウェア付属の説明書 などを読み、ご自身で行ってください。

| 👹 DISK FORMATTER                                                                 |
|----------------------------------------------------------------------------------|
| 選択されているドライブ IFFF1394 ・ HA[0], ID[0], LUN[0]<br>HDD : Ext Hard Disk ✓ 物理フォーマット(P) |
| パーティション情報 不明 : 476940MB                                                          |
| 不明<br>476940MB                                                                   |
| ファイルシステム ボリュームラベル<br>フォーマットオプション<br>サイズ<br>物理フォーマットもする(HDD以外)                    |
| バーティションの削除をおこないます。<br>削除されたパーティションのデータはすべて失われます。                                 |
| フォーマット(E) パーティション削除(D) 情報の更新(B) 終了(Q)                                            |

4. フォーマッタを起動して、「HDD: EXt Hard Disk」を選択、パーティション情報が表示 されている水色部分をクリック、「パーティション削除」が選択できるようになったら クリックして、警告メッセージに従ってパーティションを削除してください。

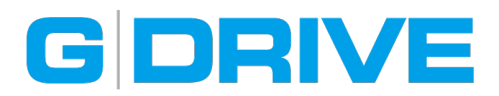

5. パーティション情報が「空領域」になったことを確認後、「終了」をクリックしてフォーマッタ を終了してください。

| 🧐 DISK FORMATTER                                                                                         |  |  |  |
|----------------------------------------------------------------------------------------------------|--|--|--|
| 選択されているドライブ IEEE1394 : HA[0],ID[0],LUN[0]<br>HDD : Ext Hard Disk v 物理フォーマット(P)                           |  |  |  |
| パーティション情報 空領域: 476929MB                                                                                  |  |  |  |
| 空領域<br>476929MB                                                                                          |  |  |  |
| ファイルシステム ボリュームラベル<br>FAT32 ▼ G-TECH<br>サイズ(512 - 476929MB)<br>476929 ⑦ ⑦ ⑦ ⑦ ⑦ ⑦ ⑦ ⑦ ⑦ ⑦ ⑦ ⑦ ⑦ ⑦ ⑦ ⑦ ⑦ ⑦ |  |  |  |
| フォーマットをおこないます。<br>使用中のパーティションのフォーマットをおこなうと、<br>パーティション内のすべてのデータが失われます。                                   |  |  |  |
| フォーマット(F)         パーティション削除(D)         情報の更新(R)         終了(Q)                                            |  |  |  |

 ケーブルを抜き指し、または再起動した後、冒頭と同じく「ディスクの管理」を開きます。
 パーティション「未割り当て」と表示されている斜線部分を右クリックして、メニューから 「新しいパーティション」を選択してください。

| 昌 コンピュータの管理                                                                                                    |                                                                                                    |                                                                                           |                                                                                   |                 |
|----------------------------------------------------------------------------------------------------|----------------------------------------------------------------------------------------------------|-------------------------------------------------------------------------------------------|-----------------------------------------------------------------------------------|-----------------|
| 🗐 ファイル(E) 操作(A) 表示(V)                                                                                                    | ウィンドウ(W) ヘルプ(E                                                                                                    | Ð                                                                                         |                                                                                   | _ 8 ×           |
| ← → 🗈 🖬 😫 🖬 🔮 🖆                                                                                                    | 7 😼                                                                                                    |                                                                                           |                                                                                   |                 |
| <ul> <li>□ ンピュータの管理(ローカル)</li> <li>○ システム ツール</li> <li>○ システム ツール</li> <li>○ ゴークル ユーザーとグループ</li> <li>○ ゴーカル ユーザーとグループ</li> <li>○ ゴーカル ユーザーとグループ</li> <li>○ ゴーカル スーザーとグループ</li> <li>○ ゴークル マス ログと警告</li> <li>○ ゴークル マネージャ</li> <li>○ ゴークル マネージャ&lt;</li></ul> | ★リューム レイアウト<br>→ (C.) パーティショ<br>(C.) パーティショ<br>(C.) パーティン<br>(C.) パーティン<br>(C.) パーティン<br>(C.) パーティン<br>(C.) パー<br>(C.) パー<br>(C | 種類 ファイル システ<br>コシ ベーシック NTFS<br>(C:)<br>232.88 GB NTFS<br>正常 (システム)<br>465.76 GB<br>未書的当て | Fム 状態<br>正常 (システム)<br><u>新しいパーティンョン(い)</u><br>フロパティ( <u>P)</u><br>ヘルプ( <u>H</u> ) | 容量<br>232.88 GB |
|                                                                                                    | ■ 未割り当て ■ プラ                                                                                                    | イマリ パーティション                                                                               |                                                                                   |                 |
|                                                                                                    |                                                                                                    |                                                                                           |                                                                                   |                 |

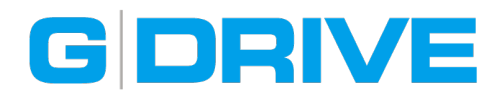

7. 「新しいパーティション ウィザード」ウィンドウが表示されたら、お好みのパーティション を選択して、次に進んでください。

| 🛃 コンピュータ                               | 20管理                                                                                                    |          |
|----------------------------------------|----------------------------------------------------------------------------------------------------|----------|
| 县 ファイル(E)                              | 操作(A) 表示(V) ウィンドウ(W) ヘルプ(H)                                                                                                    | B×       |
| 🗢 🔶 🔁                                  |                                                                                                    | _        |
| 🚚 בטעב אין                             | 新しいパーティション ウィザード 🛛 🔀                                                                                                    | <u>:</u> |
| □-●●●●●●●●●●●●●●●●●●●●●●●●●●●●●●●●●●●● | <b>パーティションの種類を選択</b><br>パーティションには次の3種類があります: プライマリ、拡張、論理。                                                                                                    | 88 GB    |
| ■ 📓 パン<br>■ 🗐 パン                       | 作成するパーティションを選んでください                                                                                                    |          |
| 回 🎦 記憶域                                |                                                                                                    |          |
|                                        | ○ 論理ドライブ(□)                                                                                                    | >        |
| 🗄 🚱 Ť-ビス                               | - 説明                                                                                                    |          |
|                                        | プライマリ パーティションはベーシック ディスク上の空き領域を使用して作成したポリュームです。<br>Windows と別のオペレーティング システムはプライマリ パーティションから起動できます。ペーシッ<br>ク ディスクには最高 4 つまでのプライマリ パーティションか、または 3 つのプライマリ パーティション<br>と 1 つの拡張パーティションを作成できます。 |          |
|                                        |                                                                                                    |          |
|                                        | < 戻る(B) 次へ(N) > キャンセル                                                                                                    |          |
|                                        | メディアなし                                                                                                    |          |
|                                        | ■ 未割り当て ■ ブライマリ パーティション                                                                                                    |          |
|                                        |                                                                                                    |          |

9. パーティションのフォーマットを設定して、「ボリュームラベル」に任意の名前を記入、 「クイックフォーマットする」にチェックを入れ、「次へ」をクリックしてください。

| בישעב 🖳                                               | の管理                                    |                                    |                       |      |  |
|-------------------------------------------------------|----------------------------------------|------------------------------------|-----------------------|------|--|
| 县 ファイル(E)                                             | 操作( <u>A</u> ) 表示(⊻                    | ) ウィンドウ(W) ヘルプ(H)                  |                       |      |  |
| (+ -> 🔁                                               | 🖬 😫 🖬 🕼                                |                                    |                       |      |  |
| 🚚 בטצב-א                                              | 新しいパーティショ                              | ン ウィザード                            |                       |      |  |
| □´´´´´´´´´´´´´´´´´´´´´´´´´´´´´´´´´´´                  | <b>パーティションの</b><br>このパーティ:             | <b>フォーマット</b><br>ションにデータを格納するには、最初 | にパーティションをフォーマットする必要があ | ります。 |  |
| ■ <b>(</b> ) パン<br>■ <b>(</b> ) パン<br>■ <b>(</b> ) デ/ | 」                                      |                                    |                       |      |  |
| □ 🔤 記憶感<br>⊡ 😫 りん                                     | 域<br>○ このパーティションをフォーマットしない( <u>D</u> ) |                                    |                       |      |  |
| - <mark>6</mark> 71                                   | ディ  ごのパーティションを以下の設定でフォーマットする(Q):       |                                    |                       |      |  |
| ビス<br>〒 ● - サービス                                      |                                        | ファイル システム( <u>E</u> ):             | NTFS 🔽                |      |  |
| رى ر موس س                                            |                                        | アロケーション ユニット サイズ( <u>A</u> ):      | 既定値 🛛 🗸 🗸             | -    |  |
|                                                       |                                        | ボリューム ラベル ①:                       | G-Tech                |      |  |
|                                                       |                                        | ✓ クイック フォーマットする(P)                 |                       |      |  |
|                                                       |                                        |                                    | こする( <u>E</u> )       | 7//2 |  |
|                                                       |                                        |                                    |                       |      |  |
|                                                       | < 戻る(B) (次へ(N) > キャンセル                 |                                    |                       |      |  |
|                                                       |                                        | メディアなし                             |                       |      |  |
|                                                       |                                        | ■ 未割り当て ■ プライマリ                    | パーティション               |      |  |
|                                                       |                                        |                                    |                       |      |  |

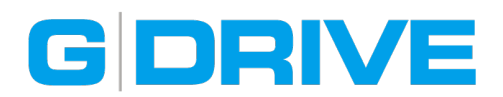

10. 新しいパーティションの設定内容を確認して「完了」をクリックしてください。

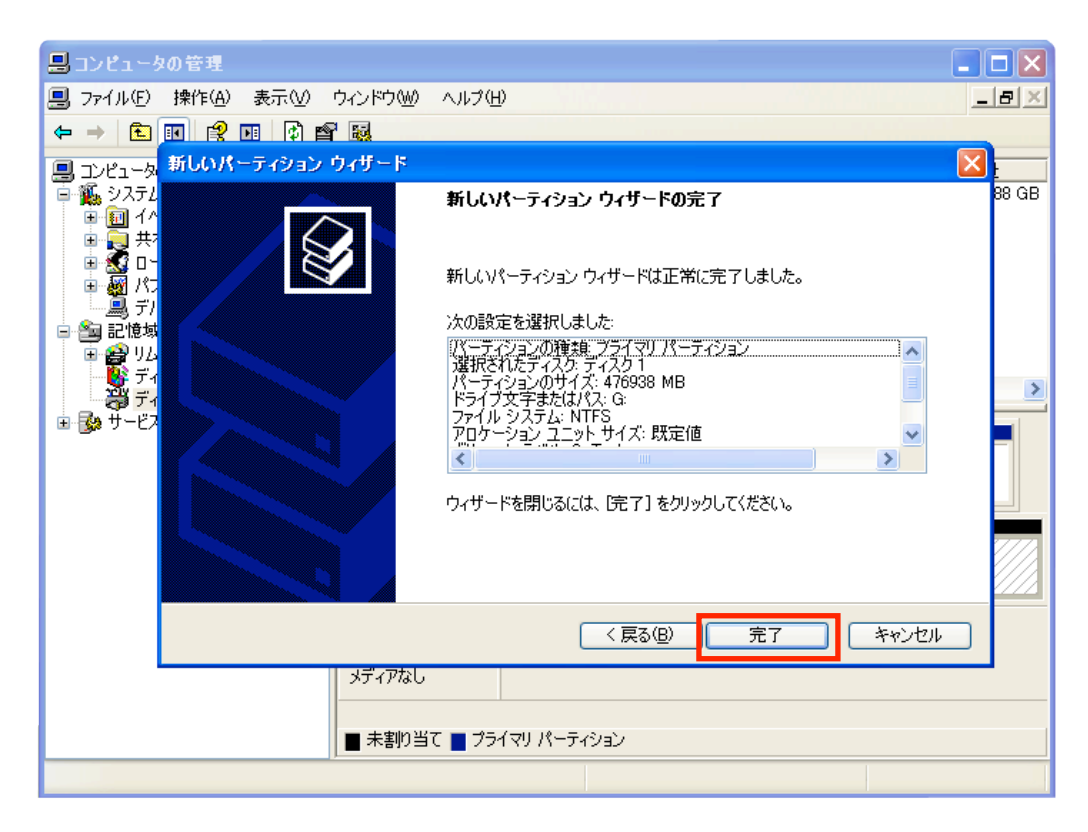

11. 「ディスクの管理」を開くと、NTFSフォーマットに変更されています。

| 島 コンピュータの管理                                                                                                    |                                                |                                                  |                       |                              |  |
|----------------------------------------------------------------------------------------------------|------------------------------------------------|--------------------------------------------------|-----------------------|------------------------------|--|
| □ ファイル(E) 操作(A) 表示(V) ウィンドウ(W) ヘルプ(H)                                                                                                    |                                                |                                                  |                       |                              |  |
|                                                                                                    |                                                |                                                  |                       |                              |  |
| <ul> <li>■ コンピュータの管理(ローカル)</li> <li>● システム ツール</li> <li>● 回 イベント ビューア</li> <li>● 共有フォルダ</li> <li>● マーカル ユーザーとグループ</li> <li>● 図 パフォーマンス ログと警告</li> <li>■ デバイス マネージャ</li> <li>● 回 記憶域</li> </ul> | <u>ポリューム</u> レイアウト                             | ▲ 種類 カテイル システム                                   | 状態<br>正常 (システム)<br>正常 | 容量<br>232.88 GB<br>465.76 GB |  |
| ディスク デフラグ ツール<br>ディスクの管理                                                                                                    | <                                              |                                                  |                       | >                            |  |
| 🖬 🚱 🖞 – ビスとアプリケーション                                                                                                    | <b>ご ディスク 0</b><br>ベーシック<br>232.88 GB<br>オンライン | <b>(C:)</b><br>232.88 GB NTFS<br>正常 (システム)       |                       |                              |  |
|                                                                                                    | <b>愛 ディスク 1</b><br>ベーシック<br>465.76 GB<br>オンライン | <mark>G-Tech (G:)</mark><br>465.76 GB NTFS<br>正常 |                       |                              |  |
|                                                                                                    | CD-ROM 0<br>DVD (D:)メディアなし                     |                                                  |                       |                              |  |
|                                                                                                    | プライマリ パーティシ                                    | зý                                               |                       |                              |  |
|                                                                                                    |                                                |                                                  |                       |                              |  |

以上で、Windows (NTFS)で使用するためのディスクフォーマットは完了です。